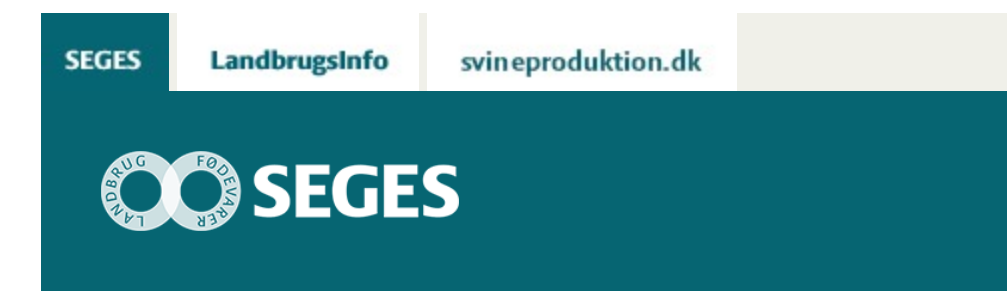

## AGROGIS OG NYE LINKS TIL DANMARKS MILJØPORTAL

#### STØTTET AF

# Promilleafgiftsfonden for landbrug

Indlæs nye links i AgroGIS. Hent GIS data direkte fra Danmarks Miljøportal via WFS og WMS.

Danmarks Miljøportal (Miljøportalen) har ændret de to URL (links), der hidtil er anvendt for at hente data via WFS og WMS ind i AgroGIS. De to nye URL ses i nedenstående tabel.

Tryk på link til "Vejledning i opsætning til WFS og WMS" og læs om, hvordan du gør.

| Service | URL                                                                             |
|---------|---------------------------------------------------------------------------------|
| WFS     | https://arealinformation.miljoeportal.dk/gis/services/DAIdb/MapServer/WFSServer |
| WMS     | https://arealinformation.miljoeportal.dk/gis/services/DAIdb/MapServer/WMSServer |

### VÆLG KORREKT VERSION

Ved opsætning til WFS til Miljøportalen er det vigtigt, at vælge "Foretræk version 1", som vist nedenfor.

| Beskrivelse                               | Server-URL                                     | * |                |
|-------------------------------------------|------------------------------------------------|---|----------------|
| 000 Arealinio                             | https://arealinformation.miljoeportal.dk/gis/s |   | Tilloj         |
| 001 Arealinfo Overfladevand               | http://geoserver.surfacewater.miljoeportal.d   | 1 | Dedau          |
| 001 ArealInfo Tilskudsordninger           | http://arealinformation.miljoeportal.dk/gis/s  |   | Nediger        |
| 002 Plantystem WFS Service                | http://geoservice.plansystem.dk/wfs?servic     |   | Fiem           |
| 003 GEUS Jupiter Map Server               | http://geuskort.geus.dk/GeusMap/wfs/jupi       |   |                |
| 003A GEUS Grundvandsanalyser              | http://geuskort.geus.dk/McPortal/wfs/?VE       | - |                |
| 004 Fødevarestyrelsen - Centralt husdyrbr | http://webgis-a.le34.dk/cgi-bin/mapserv.ex     |   |                |
| 005 Fredede og bevaringsværdige bygni     | https://www.kulturarv.dk/geoserver/wfs?s       |   | Angiv standard |
| 006 Vandplan2011                          | http://kortforsyningen.kms.dk/service?servi    |   |                |
| 012 NAER kode                             | https://kondata.fvm.dk/mapservice/Mapha        |   |                |
| 020 VFL WFS-T                             | https://wfs.plant.ws.dbr.dk/Default.aspx?u     |   |                |
| 020 WFS DMDB                              | https://wfs-plant-ws.dbr.dk/Delault.aspx?u     | - |                |

| 023 Jordbrugsanalyseme                     |                        |        | http://joid         | brugsanalyser.dk/geoserver/Jor | d      |                  |
|--------------------------------------------|------------------------|--------|---------------------|--------------------------------|--------|------------------|
| )plysninger om                             | WFS-serv               | OK ]   | An                  | nuller Hijselp                 |        |                  |
| URL for tjeneste: Varealinformation.miljoe |                        |        | ceportal.dk/gis/ser | vices/DAIdb/MapServer/WFS      | Server | Test URL         |
| Beskrivelse:                               | 000 Area               | Info   |                     |                                |        | Hent beskrivelse |
| Overskriv timed                            | utværdier<br>tandardva | erdier |                     | Versionsforhandling            |        |                  |
| Tildutningstime                            | tua                    | 60     | sekunder            | Automatisk                     | _      |                  |
| Afsendelsestin                             | ecut                   | 60     | sekunder            | Foretræk version 1.0           |        |                  |
| Moderatori                                 | necut                  | 500    | sekunder            |                                |        |                  |

### HENT KUN DATA FOR AKTUELT VINDUE

Når der hentes data via WFS er det ikke kun kortet men også alle de bagvedliggende data, der hentes ind i AgroGIS. Derfor kan disse data være ret "tunge" og der kan ligeledes være begrænsninger på antal objekter, der kan hentes pr. gang.

Derfor er det er god ide kun at hente data der ligger indenfor det kort udsnit man har på skærmen. Så sørg for at have lidt mere med på skærmen end du ønsker data for.

Det gøres ved at vælge Rækkefilter – se skærmdump nedenfor.

I "Kolonne" skal du vælge kolonnen der indeholder geografi. Den ligger altid nederst og hedder enten shape eller noget med geo.

|                                                                                                    | https://arealinformation.mljoeportal.dk/gis/services/DAIdb/MapServer/WFSServ Detaije<br>Datafiltre |   |                                                                                                   |             |  |
|----------------------------------------------------------------------------------------------------|----------------------------------------------------------------------------------------------------|---|---------------------------------------------------------------------------------------------------|-------------|--|
| RL for tjeneste:<br>/FS-lag:                                                                                                    |                                                                                                    |   |                                                                                                   |             |  |
| BES_STEN_JOI<br>BES_VANDLOE<br>BNBO<br>FREDEDE_OMF<br>FREDEDE_OMF<br>FUGLE_BES_OI<br>HABITAT_OMR<br>HNV<br>INDSATSPLANI<br>KIRKEBYGGELI<br>KYSTNAERHEE<br>NATUR_VILDT_<br>OMR_KLASSIFI<br>Owerladevandsl<br>PAABUD_JFL | FEF<br>RDDIGER<br>B<br>FORSLAG<br>MR<br>NJER<br>NJER<br>NJER<br>RESERVAT<br>CERING<br>rijer        | E | Kolornefiter<br>Maks. poster<br>Objektsti<br>Koordinatsystem<br>Projektion<br>UTM Zone 32 Euref89 | Rækkeliller |  |

Dernæst vælger du "Current Mapper" (aktuelt vindue / kort).

| Tabelfilnavr | Konjunktion | Notonne. |     | perator:   | Værdt          |
|--------------|-------------|----------|-----|------------|----------------|
| Vælg vindu   |             | Shape    | •   | oge:BBCX 🔻 | CURRENT_MAPPER |
|              |             | ingen    | •   | *          |                |
| _            | -           | ingen    | •][ | Ŧ          |                |
|              | -           | ingen    | •   | Ŧ          |                |

© 2021 - SEGES Projektsitet